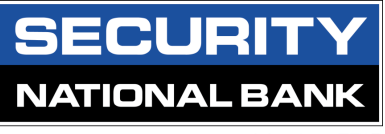

Member FDIC

# ACH Fraud Filter Training Guide

ACH Fraud Filter is a powerful fraud protection tool that prevents potential fraudulent or unauthorized electronic transactions to process to SNB customer account(s). With proper set up and monitoring, unauthorized transactions can easily be returned.

#### **Exception Email**

The first email with the exceptions listed will be received around 7:45 a.m. If there are no exceptions, an email will not be received unless requested. A second email will be sent at 2:00 p.m. as a reminder to decision exception items. The cutoff time to decision items is 2:45 p.m.

| Image: Section of the section of the section of th                                | The following information has been sent to you as notification from the ACH Positive<br>Pay system.<br>MESSAGE 1<br>Date: 01/17/2014 03:00 AM<br>Subject: Please processyour exceptions<br>Institution: Security National Bank (000)<br>Client: Cash Management Operations (12347)<br>Client ID: OPS- SBA<br>Exception Count: 1<br>The system has created exceptions that need to be processed. Login to the system to<br>processyour exceptions.<br>MESSAGE 2<br>Date: 01/17/2014 03:00 AM<br>Subject: Please processyour exceptions<br>Institution: Security National Bank (000)<br>Client: Cash Management Operations (12347)<br>Client ID: OPS- Analysis<br>Exception Count: 1<br>The system has created exceptions that need to be processed. Login to the system to |
|----------------------------------------------------------------------------------------------------|----------------------------------------------------------------------------------------------------|
| DECLANDER the information in this email nearage is intervied for personal and confidential use<br>intended inspects or an agent requirestile for delivering it to the intended respect, you are have<br>Prace within the sender by replying to this message, and then delive it have your replets.                                                                                                    | The system has created exceptions that need to be processed. Login to the system to<br>process your exceptions.                                                                                                    |
| I general and the second second secon | legal Disclaimer: The information transmitted may contain confidential material and is intended only for the person or entity to which it is addressed.                                                                                                    |

#### **Reviewing Exceptions**

Log into SNBconnect.com. Scroll down to **ACH FRAUD FILTER** and click on the name of the account with the exception.

| ACH FRAUD FILTER               |           |                               |        |
|--------------------------------|-----------|-------------------------------|--------|
| Positive Pay                   |           |                               |        |
| Positive Pay Account Client id | Cu        | urrent Day Exceptions         |        |
| OPS- Analysis                  | Ac        | count has 1 exception today   |        |
| OPS-SBA                        | Ac        | count has no exceptions today |        |
| OPS-Tellie                     | Ac        | count has no exceptions today |        |
| ACH Fraud Filter Trainingv2.0  | 9/12/2023 |                               | Page 1 |

## Select Quick Exception Processing

|   | Collapse All -               |
|---|------------------------------|
| 1 | Exception Processing         |
| ( | Quick Exception Processing   |
|   | ACH Return Affidavit         |
|   | ACH Fraud Filter Form        |
| 3 | Transaction Processing       |
|   | ACH Transaction Search       |
| * | Audit Reports                |
|   | Transaction Audit Log        |
|   | System Audit Log             |
|   | System Reports               |
|   | Transaction Filters / Blocks |
|   | ACH Authorization Rules      |
| * | General Items                |
|   | Reset User (Client)          |
|   |                              |
|   |                              |
|   |                              |

## Click on the item to bring up the **Pay** or **Return** option.

|                              |                                                                                                    | <u>+</u>                                                                                                    |
|------------------------------|----------------------------------------------------------------------------------------------------|----------------------------------------------------------------------------------------------------|
| \$1.02 :<br>\$1.02<br>\$0.00 | There is 1 exception to review.<br>Exceptions will be given a decision of <b>Return</b> if decisions are not made by 3:00 PM Central Time<br>(US & Canada). |                                                                                                    |
| \$1.02                       | Decision Needed<br>\$1.02                                                                                                    |                                                                                                    |
|                              | O Decisioned s0.00                                                                                                    |                                                                                                    |
|                              | \$1.02 :<br>\$1.02<br>\$0.00<br>\$1.02                                                                                                    | \$1.02 :       There is 1 exception to review.         \$1.02       Exceptions will be given a decision of Return if decisions are not made by 3:00 PM Central Time (US & Canada).         \$0.00       \$1.02         1 Decision Needed \$1.02       Decisioned \$0.00 |

To Pay the item, click on the **Pay** icon.

| Search e | exceptions                                      | Q |        |                                                        |                                                 |                       | + | × |
|----------|-------------------------------------------------|---|--------|--------------------------------------------------------|-------------------------------------------------|-----------------------|---|---|
| ~ De     | ecisions Needed (1)                             |   | \$1.02 | UNAUTHORIZED ACH T                                     | RANSACTION                                      |                       |   |   |
|          | UNAUTHORIZED ACH<br>TRANSACTION<br>Test Company |   | \$1.02 | Default Decision: Return                               | Cutoff Time: 3:00 PM Central Time (US & Canada) |                       |   |   |
| De       | ecisioned (0)                                   |   | \$0.00 | Client ID: Test Company                                | Amount: \$1.02                                  | Paid Date: 09/11/2023 |   |   |
| То       | otal (1)                                        |   | \$1.02 | CCD / 1050006509 / DR<br>BANCORPSV BANCORPSV WH-SURENC | Y LIFE AND HEALTH-99994-SETTLE PURCHASE         |                       |   |   |
|          |                                                 |   |        |                                                        | Add Rule                                        | Return                |   |   |

On the next screen, click on **Save** once the item has been reviewed. To pay an item a reason does not need to be added.

| Sear | ch exceptions Q                                 |          |                                                                           | <u>∗</u> ×            |
|------|-------------------------------------------------|----------|---------------------------------------------------------------------------|-----------------------|
| ^    | Decisions Needed (1)                            | \$1.02 : | UNAUTHORIZED ACH TRANSACTION                                              |                       |
|      | UNAUTHORIZED ACH<br>TRANSACTION<br>Test Company | \$1.02   | Default Decision: Return Cutoff Time: 3:00<br>(US & Canada)               | PM Central Time       |
|      | Decisioned (0)                                  | \$0.00   | Client ID: Test Company Amount: \$1.02                                    | Paid Date: 09/11/2023 |
|      | Total (1)                                       | \$1.02   | CCD / 1050006509 / DR<br>BANCORPSV BANCORPSV WH-SURENCY LIFE AND HEALTH-9 | 99994-SETTLE PURCHASE |
|      |                                                 |          | Reason                                                                    |                       |
|      |                                                 |          |                                                                           |                       |
|      |                                                 |          | Cancel                                                                    | Save                  |

## To Return an item, click on the **Return** icon.

| Search exceptions Q                             |        |                                                     |                                         |                       | <u>+</u> | × |
|-------------------------------------------------|--------|-----------------------------------------------------|-----------------------------------------|-----------------------|----------|---|
| Decisions Needed (1)                            | \$1.02 | UNAUTHORIZED ACH                                    | TRANSACTION                             |                       |          |   |
| UNAUTHORIZED ACH<br>TRANSACTION<br>Test Company | \$1.02 | Default Decision: Return                            | Cutoff Time: 3:00 PM Central<br>Canada) | Time (US &            |          |   |
| Decisioned (0)                                  | \$0.00 | Client ID: Test Company                             | Amount: \$1.02                          | Paid Date: 09/11/2023 |          |   |
| Total (1)                                       | \$1.02 | CCD / 1050006509 / DR<br>BANCORPSV BANCORPSV WH-SUR | ENCY LIFE AND HEALTH-99994-SETTLE PUF   | RCHASE                |          |   |
|                                                 |        |                                                     | S                                       |                       |          |   |
|                                                 |        |                                                     | Add Rule Pay                            | Return                |          |   |

## On the next screen, a reason for the return must be provided.

| Searc | ch exceptions Q                                 |        |                                                                                                  | ŧ | × |
|-------|-------------------------------------------------|--------|--------------------------------------------------------------------------------------------------|---|---|
| ^     | Decisions Needed (1)                            | \$1.02 | UNAUTHORIZED ACH TRANSACTION                                                                     |   |   |
|       | UNAUTHORIZED ACH<br>TRANSACTION<br>Test Company | \$1.02 | Default Decision: Return Cutoff Time: 3:00 PM Central Time (US & Canada)                         |   |   |
|       | Decisioned (0)                                  | \$0.00 | Client ID: Test Company Amount: \$1.02 Paid Date: 09/11/2023                                     |   |   |
|       | Total (1)                                       | \$1.02 | CCD / 1050006509 / DR<br>BANCORPSV BANCORPSV WH, SUDENCV LIEF AND HEALTH, 99994, SETTLE PURCHASE |   |   |
|       |                                                 |        | Reason                                                                                           |   |   |
|       |                                                 |        | Fraudulent<br>Other                                                                              |   |   |
|       |                                                 |        | Past Deadline Item Returned                                                                      |   |   |
|       |                                                 |        | Unauthorized                                                                                     |   |   |

#### Once the return reason has been selected, click on **Save** to update the item.

| Sea | rch exceptions Q                                |        |                                                                                               | ł | × |
|-----|-------------------------------------------------|--------|-----------------------------------------------------------------------------------------------|---|---|
| ^   | Decisions Needed (1)                            | \$1.02 | UNAUTHORIZED ACH TRANSACTION                                                                  |   |   |
|     | UNAUTHORIZED ACH<br>TRANSACTION<br>Test Company | \$1.02 | Default Decision: Return Cutoff Time: 3:00 PM Central Time<br>(US & Canada)                   |   |   |
|     | Decisioned (0)                                  | \$0.00 | Client ID: Test Company Amount: \$1.02 Paid Date: 09/11/2023                                  |   |   |
|     | Total (1)                                       | \$1.02 | CCD / 1050006509 / DR<br>BANCORPSV BANCORPSV WH-SURENCY LIFE AND HEALTH-99994-SETTLE PURCHASE |   |   |
|     |                                                 |        | Reason<br>Fraudulent ~<br>Cancel Save                                                         |   |   |

#### Adding items to your approved list

Once all items have been decisioned, the below screen will display.

| \$0.00 | There are 0 exceptions to review.                                                                                     |                                                                                       |
|--------|----------------------------------------------------------------------------------------------------|---------------------------------------------------------------------------------------|
| \$1.02 | Exceptions will be given a decision of <b>Return</b> if decisions are not made by 3:00 PM Central Time (US & Canada). |                                                                                       |
|        | Decisions Needed                                                                                                    |                                                                                       |
|        | 1 Decisioned<br>\$1.02                                                                                                |                                                                                       |
|        | ¥1.02                                                                                                    | Central Time (US & Canada).<br>O Decisions Needed<br>\$0.00<br>1 Decisioned<br>\$1.02 |

To add an ACH rule for an item, click on the **Decisioned** section to display all items decisioned.

| Search exceptions Q                                |        | <u>*</u>                                                                                                    |
|----------------------------------------------------|--------|----------------------------------------------------------------------------------------------------|
| Decisions Needed (0)                               | \$0.00 | There are 0 exceptions to review.                                                                                     |
| <ul> <li>Decisioned (1)</li> </ul>                 | \$1.02 |                                                                                                    |
| \$ UNAUTHORIZED ACH<br>TRANSACTION<br>Test Company | \$1.02 | Exceptions will be given a decision of <b>Return</b> if decisions are not made by 3:00 PM Central Time (US & Canada). |
| Total (1)                                          | \$1.02 | Decisions Needed                                                                                                    |
|                                                    |        | U soloo                                                                                                    |
|                                                    |        | Decisioned                                                                                                    |
|                                                    |        | \$1.02                                                                                                    |
|                                                    |        |                                                                                                    |

Select the item to which the ACH rule will be applied and click on **Add Rule** to add the item to the approved list.

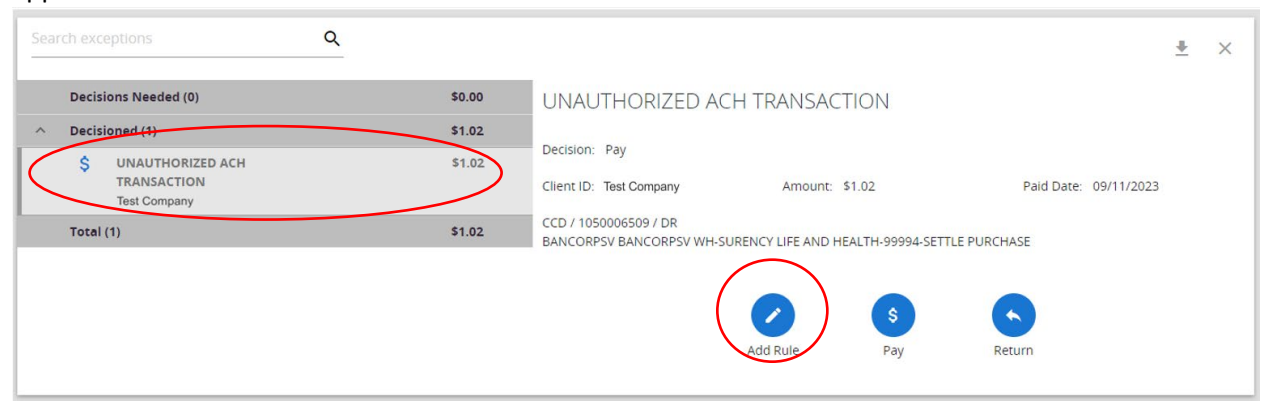

Add details for the authorization rule as show below:

- <u>Description</u>: Name of the Company
- <u>SEC Code</u>: Defaults to the SEC code for the original transaction
- <u>Company ID</u>: Defaults from the original transaction
- <u>DR/CR</u>: Default to original transaction. Debits Only is the most common
- <u>Max amount</u>: Defaults to the amount of the transaction. Recommended to adjust or remove the defaulted max allowable amount if the vendor sends transactions that vary in dollar amount.

| Add ACH authorization rule |        |           |
|----------------------------|--------|-----------|
| Description                |        |           |
|                            |        |           |
| SEC Code                   |        |           |
| CCD                        |        | ~         |
|                            |        |           |
| Company ID                 |        |           |
| 1050006509                 |        |           |
| Debits or Credits          |        |           |
| Debits only                |        | ~         |
| Max Allowable Amount       |        |           |
| 1.02                       |        |           |
|                            |        |           |
|                            |        |           |
|                            | Cancel | Save rule |

| Add ACH authorization rule |        |           | Î |
|----------------------------|--------|-----------|---|
| Description                |        |           |   |
| Test Company               |        |           | _ |
| SEC Code                   |        |           |   |
| CCD                        |        |           | ~ |
| Company ID                 |        |           |   |
| 1050006509                 |        |           |   |
| Debits or Credits          |        |           |   |
| Debits only                |        |           | ~ |
| Max Allowable Amount       |        |           |   |
|                            |        |           | - |
|                            | Cancel | Save rule |   |

Once the rule has been added, the screen will return to the view of the decisioned items, and the **Add Rule** option will no longer be available.

| Sear | rch exceptions Q                                         |        |                                                                                               | <u>+</u> | × |  |  |  |
|------|----------------------------------------------------------|--------|-----------------------------------------------------------------------------------------------|----------|---|--|--|--|
|      | Decisions Needed (0) \$0.00 UNAUTHORIZED ACH TRANSACTION |        |                                                                                               |          |   |  |  |  |
| ^    | Decisioned (1)                                           | \$1.02 |                                                                                               |          |   |  |  |  |
|      | \$ UNAUTHORIZED ACH TRANSACTION<br>Educare of Omaha      | \$1.02 | Client ID: Educare of Omaha Amount: \$1.02 Paid Date: 09/11/2023                              |          |   |  |  |  |
|      | Total (1)                                                | \$1.02 | CCD / 1050006509 / DR<br>BANCORPSV BANCORPSV WH-SURENCY LIFE AND HEALTH-99994-SETTLE PURCHASE |          |   |  |  |  |

ACH Rules may also be added using the **ACH Authorization Rules** option under **System Reports**. Click on the Blue Plus Sign to start adding entries to the filter.

| Exception Processing Quick Exception Processing         |                | ACH Authorization Rules |            |                                  |   |                                          |           |  |  |  |  |
|---------------------------------------------------------|----------------|-------------------------|------------|----------------------------------|---|------------------------------------------|-----------|--|--|--|--|
| ACH Return Affidavit<br>ACH Fraud Filter Form           |                |                         |            |                                  |   |                                          |           |  |  |  |  |
| Transaction Processing                                  | Client ID      | ↑   Description         | Company ID | SEC Code   Debits or Credits     | 1 | Max Allowable Amount   Notification Type |           |  |  |  |  |
| ACH Transaction Search                                  | OPS- Analysis  | Test                    | 12345656   | ALL - All Standard E Debits Only |   | \$99,999,999.99 Create Exception         | ÷         |  |  |  |  |
| Transaction Audit Log                                   | OPS- Analysis  | Test Company            | 123456789  | ALL - All Standard E Debits Only |   | \$99,999,999.99 Create Exception         | :         |  |  |  |  |
| System Audit Log                                        | OPS- Analysis  | Test2                   | 1234567897 | ALL - All Standard E Debits Only |   | \$99,999,999.99 Create Exception         | :         |  |  |  |  |
| System Reports                                          | OPS- Analysis  | Test5                   | 0101       | ALL - All Standard E Debits Only |   | \$99,999,999.99 Create Exception         | :         |  |  |  |  |
| Transaction Filters / Blocks<br>ACH Authorization Rules | Showing 4 resu | ilts                    |            | 1                                |   |                                          | view 10 🗸 |  |  |  |  |
| Seneral Items                                           |                |                         |            |                                  |   |                                          |           |  |  |  |  |

Once opened, input the information for the company that is being added to the filter. If there are multiple companies being added to the filter, click on **Save and Add More**. If only one company is being added, click on **Save Changes** to complete the process.

|                   | ACH Authorization    | Rules                                 |
|-------------------|----------------------|---------------------------------------|
| Add record        |                      |                                       |
| Client ID         | Description          |                                       |
| OPS- Analysis     | ~                    |                                       |
|                   |                      |                                       |
| Company ID        | SEC Code             | Notification Type                     |
|                   | ALL - All SEC Codes  | ✓ Create Exception                    |
| Debits or Credits | Max Allowable Amount |                                       |
|                   | ~                    |                                       |
|                   |                      | Cancel Save and Add More Save Changes |

#### Searching for ACH Transactions

To view previously paid items, use Execubanc or the ACH Transactions menu item within ACH Fraud Filter.

- Click on ACH Transaction Search on the left side
- Client ID: Select Account(s)
- Paid Date: Enter the date range
- SEC Code: Most common is **ALL**. CCD will display corporate transactions, PPD will display consumer, CTX will display corporate exchange transactions (large addenda)
- Click Search

|    | Collapse All -               |                                                                                              |        |  |  |  |  |  |  |  |
|----|------------------------------|----------------------------------------------------------------------------------------------|--------|--|--|--|--|--|--|--|
| 1  | Exception Processing         | ACH Transaction Search                                                                       |        |  |  |  |  |  |  |  |
|    | Quick Exception Processing   | Act mansaction search                                                                        |        |  |  |  |  |  |  |  |
|    | ACH Return Affidavit         | Class ID                                                                                     |        |  |  |  |  |  |  |  |
|    | ACH Fraud Filter Form        |                                                                                              |        |  |  |  |  |  |  |  |
| 3  | Tremaction Processing        |                                                                                              |        |  |  |  |  |  |  |  |
|    | ACH Transaction Search       | Paid Date From Paid Date To                                                                  |        |  |  |  |  |  |  |  |
| ** | Audit Reports                |                                                                                              |        |  |  |  |  |  |  |  |
|    | Transaction Audit Log        |                                                                                              |        |  |  |  |  |  |  |  |
|    | System Audit Log             | SEC Code                                                                                     |        |  |  |  |  |  |  |  |
|    | System Reports               | All SEC Codes                                                                                |        |  |  |  |  |  |  |  |
|    | Transaction Filters / Blocks |                                                                                              |        |  |  |  |  |  |  |  |
|    | ACH Authorization Rules      | Amount From Amount To                                                                        |        |  |  |  |  |  |  |  |
| *  | General Items                |                                                                                              |        |  |  |  |  |  |  |  |
|    | Reset User (Client)          | Note: Transaction history is retained within the system for 730 days after an item has paid. |        |  |  |  |  |  |  |  |
|    |                              |                                                                                              |        |  |  |  |  |  |  |  |
|    |                              |                                                                                              | Search |  |  |  |  |  |  |  |
|    |                              |                                                                                              |        |  |  |  |  |  |  |  |

The report is viewable in the ACH Fraud Filter platform, or it can be exported to Excel, a PDF or a CSV file using the **Download** icon on the right-hand side of the screen.

| < Back to Search Parameters ACH Transaction Search |                |          |       |   |         |                                               |            |      |                     |
|----------------------------------------------------|----------------|----------|-------|---|---------|-----------------------------------------------|------------|------|---------------------|
|                                                    |                |          |       |   |         |                                               |            |      | ۹ m (±              |
| Client ID                                          | ↑   Company ID | SEC Code | DR/CR | 1 | Amount  | Transaction Description                       | Paid Date  | St   | Export all to Excel |
| OPS- Analysis                                      | 470485339      | PPD      | DR    |   | \$0.01  | EXECUBANC TEST C Xfer - Mik XXXX0841          | 09/05/2023 | Pa   | Export page to PDF  |
| OPS- Analysis                                      | 470485339      | PPD      | DR    |   | \$1.00  | EXECUBANC TEST C Test                         | 06/23/2022 | Pa   | Export all to PDF   |
| OPS- Analysis                                      | 470485339      | CCD      | CR    |   | \$1.00  | EXECUBANC TEST C Test PN W/ SNB001            | 06/24/2022 | Pa   | Export all to CSV   |
| OPS- Analysis                                      | 470485339      | CCD      | DR    |   | \$1.00  | EXECUBANC TEST C Test PN W/ XXXXX0841         | 06/23/2022 | Pa   | Export all to CSV   |
| OPS- Analysis                                      | 470485339      | PPD      | CR    |   | \$1.00  | EXECUBANC TEST C Test XXXXX0841               | 06/23/2022 | Paid | 0<br>0              |
| OPS- Analysis                                      | 470485339      | PPD      | CR    |   | \$1.00  | Execubanc Test ePay0001                       | 09/07/2022 | Paid | *<br>*              |
| OPS- Analysis                                      | 470485339      | PPD      | DR    |   | \$1.00  | Security Nationa RETRY XXXXX0841              | 12/29/2021 | Paid | 0<br>0<br>0         |
| OPS- Analysis                                      | 470485339      | PPD      | CR    |   | \$1.00  | Security Nationa Xfer - Mik                   | 12/29/2021 | Paid | *<br>*              |
| OPS- Analysis                                      | 470485339      | PPD      | CR    |   | \$1.00  | Xfer - FNB Security Nationa Mike Mann Test F. | 09/22/2021 | Paid | 0<br>8              |
| OPS- Analysis                                      | 470485339      | PPD      | DR    |   | \$1.00  | Xfer - FNB Security Nationa Mike Mann Testin. | 09/22/2021 | Paid | *<br>8              |
|                                                    |                |          |       |   | \$32.02 |                                               |            |      | 0                   |
| Showing 1-10 of                                    | 20 results     |          |       |   | 1 2 >   |                                               |            |      | View 10 🗸           |

## When searching and exporting items, the ability to filter our columns is also available.

| Back to Search Parameters ACH Transaction Search |                |            |       |   |          |                                              |             |              |                 |        |
|--------------------------------------------------|----------------|------------|-------|---|----------|----------------------------------------------|-------------|--------------|-----------------|--------|
| Client ID                                        | ¢ . Company ID | L SEC Code |       |   | Amount I | Transaction Description                      | L Baid Date |              | Q               | • •    |
| OBS_Apply_siz                                    | 470495220      | SEC CODE   | DRICK | 1 | 4110011C |                                              | 00/05/2023  | $\sim$       | Client ID       |        |
| OF3- Analysis                                    | 470403339      | FFD        | DR    |   | 30.01    | EXECOBANC TEST C XIEF - MIR XXXXX0841        | 09/05/2023  | $\checkmark$ | Company ID      |        |
| OPS- Analysis                                    | 470485339      | PPD        | DR    |   | \$1.00   | EXECUBANC TEST C Test                        | 06/23/2022  | $\checkmark$ | SEC Code        |        |
| OPS- Analysis                                    | 470485339      | CCD        | CR    |   | \$1.00   | EXECUBANC TEST C Test PN W/ SNB001           | 06/24/2022  |              |                 | :      |
| OPS- Analysis                                    | 470485339      | CCD        | DR    |   | \$1.00   | EXECUBANC TEST C Test PN W/ XXXXX0841        | 06/23/2022  | $\sim$       | DR/CR           | :      |
| OPS- Analysis                                    | 470485339      | PPD        | CR    |   | \$1.00   | EXECUBANC TEST C Test XXXX0841               | 06/23/2022  | $\checkmark$ | Amount          | 1      |
| OPS- Analysis                                    | 470485339      | PPD        | CR    |   | \$1.00   | Execubanc Test ePay0001                      | 09/07/2022  | $\sim$       | Transaction     |        |
| OPS- Analysis                                    | 470485339      | PPD        | DR    |   | \$1.00   | Security Nationa RETRY XXXXX0841             | 12/29/2021  | 1            | Description     |        |
| OPS- Analysis                                    | 470485339      | PPD        | CR    |   | \$1.00   | Security Nationa Xfer - Mik                  | 12/29/2021  | $\checkmark$ | Paid Date       | 1      |
| OPS- Analysis                                    | 470485339      | PPD        | CR    |   | \$1.00   | Xfer - FNB Security Nationa Mike Mann Test F | 09/22/2021  | $\sim$       | Status          | 1      |
| OPS- Analysis                                    | 470485339      | PPD        | DR    |   | \$1.00   | Xfer - FNB Security Nationa Mike Mann Testin | 09/22/2021  |              | Account Number  | 1      |
|                                                  |                |            |       |   | \$32.02  |                                              |             |              | Individual ID   | θ      |
| Showing 1-10 of                                  | 20 results     |            |       |   | 1 2 >    |                                              |             |              | Individual Name | × 10 ✓ |
|                                                  |                |            |       |   |          |                                              |             |              | Input Date      |        |
|                                                  |                |            |       |   |          |                                              |             |              | Date Reconciled |        |
|                                                  |                |            |       |   |          |                                              |             |              | Decision        |        |

For additional assistance, please contact Treasury Operations support at: (402) 452-3590 or toll free at (877) 686 3590.